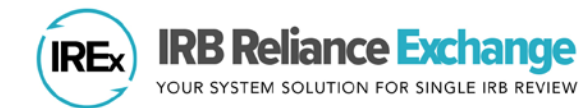

# HOW TO UPLOAD STUDY-WIDE AMENDMENT APPROVALS IN IREX

IREx is used to document and communicate the approval of amendments to participating sites. **Study-wide Amendments** include changes to the protocol or other study materials that apply to <u>ALL</u> sites. IREx does not capture the information the Reviewing IRB needs to approve the amendment, so this information must be gathered and submitted to the sIRB outside of IREx. Once approved, upload the Study-wide Amendment approvals in IREx by following these three steps. (IREx is also used for Site Amendments, which reflect changes for a *single site* that is already approved [see <u>quick guide</u>]).

STEP A Add the Amendment in IREx

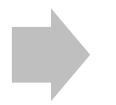

**STEP B Upload sIRB approval** for the lead site / overall study

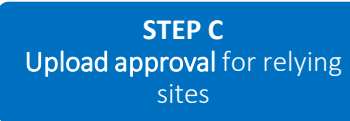

Upload Overall

Study Approval

Ð

Note: Steps B and C are separate to ensure study-wide and site-specific documents are captured in the correct place. However, IREx auto-fills the review dates for sites, based on those for the Lead Site/Overall Study.

#### **STEP A: ADD AMENDMENT IN IREX**

The Reviewing IRB Liaison or IREx Study Manager (if permitted by the Reviewing IRB) must add the Study-wide Amendment and upload approval for the <u>Lead Site or Overall Study</u> before relying site approvals can be uploaded (<u>Step C</u>).

- 1. On the Study-wide IRB Approvals tab, click the orange Manage Version button and select Add Study-Wide Amendment.
- 2. In the Add Study-wide Amendment dialog, indicate whether the amendment changes the current version of the protocol.
  - a. If Yes, enter the New protocol date/version and Upload the new protocol version.
  - b. If the amendment <u>does not</u> change the protocol version, select **No**.
- 3. Enter a Summary of changes and Amendment # and/or brief description.
- 4. Select the documents that were changed or removed by this Amendment. These documents will remain in archived versions, but you should delete any that are no longer part of

the currently approved set of documents. If the consent forms were changed, select "changed / remove" so the old versions are not carried forward. You will have an opportunity to upload new documents in the steps ahead.

5. Click **Save** to add the Study-wide Amendment. This will populate your remaining steps in your GETTING STARTED checklist where you can finish uploading the approval for the overall study.

**Tip:** On the Status Summary tab, **sites' approval status will change to "Approval Pending"** until their Study-wide Amendment approval is uploaded in Step C.

| Does this amendment change<br>Protocol [12222021]?     | 🕒 Yes 🔿 No             |                 |                              |
|--------------------------------------------------------|------------------------|-----------------|------------------------------|
| New protocol date / version                            | As entered on the p    | relocal         |                              |
| Upload new protocol                                    | Choose File No         | file chosen     | This file is a draft version |
| Summary of changes                                     | A Required             |                 |                              |
| Amendment #                                            |                        |                 |                              |
| Which documents were changed or Type                   | removed by this Study- | Wide Amendment? | 1 Action                     |
| Consents English Consent Form                          | 1.docx                 | 12/13/2021      | Changed / removed?           |
| & Assents                                              |                        |                 |                              |
| & Assents<br>Consents Spanish Consent For<br>& Assents | n docx                 | 12/13/2021      | C changed / removed?         |

## STEP B: UPLOAD SIRB APPROVAL FOR THE LEAD SITE/OVERALL STUDY

- 1. Click the **Upload Overall Study Approval** step on the GETTING STARTED checklist to upload the Lead Site/Overall approval.
- 2. In the dialog, under Study Information:
  - a. Set the Status to Approved.
  - b. Confirm Type of Study risk level.
  - c. Ensure the correct **Review Type** (*Expedited or Full Board*) is selected.
  - d. Is Site Enrolling? will default to the most recent enrollment status for the site. If the site is not, nor plans to enroll, you will not be required to upload a Consent & Assent document.
  - e. Click Continue.

| Amendment #       | 6                                         |   |
|-------------------|-------------------------------------------|---|
| Change<br>Summary | Add Chinese Consent                       | 6 |
|                   |                                           |   |
| Status            | Approved Pending                          |   |
| IRB #             | 20211222                                  |   |
| Type of Study     | Greater than minimal risk<br>Minimal risk |   |
| Review Type       | Study-Wide Amendment Full Board           |   |
| is Site           | • Yes                                     |   |
| Enrolling         | O No                                      |   |
|                   |                                           |   |

 Enter the Key Dates when the Amendment was Submitted, Pre-Review was Completed, Reviewed, and Approved and Continue.

Upload Overall

Publish Approval

Study Approval

θ

6)

- Upload the new IRB Approval Documentation, Amendment Application, and any other new or updated documents for the <u>lead</u> <u>site only</u> and click Continue. Required documents will be marked in red.
- 5. Review the study information and click **Save**. If required fields are missing, the section of the dialog needing attention will be highlighted.
- A IRB AD Amendment Application Consents & Assents Grant Ap A Meeting Notes A Measures A Recruitment & Addt O Others Uploaded Documents Date Approved Document Type Protocol [12222021] Reference V1.docx 12/13/2021 Consents & Assents 12/13/2021 English Cons × Delet Consents & Assents 🛛 😿 Sp 12/13/2021 × Delete
- To make the documents visible to relying sites, click Publish Approval on the GETTING STARTED checklist.
- 7. After the Lead Site/Overall approval is published, a banner will appear at the top of the study page confirming you have added the Amendment correctly and the final step is to upload Relying Site approvals.

Success! All previously approved sites are now listed as Pending on the Status Summary tab. Visit the Relying Site Approvals dialog to confirm sites were approved and upload/remove site-specific documents, as needed. Completing this step will notify the sites of the new approval.

Tip: Relying sites cannot view and are not notified of the new Study-wide Approval. Sites are notified of approval when their site-specific approval documents are uploaded in the next section in Step C.

## **STEP C: UPLOAD APPROVAL FOR RELYING SITES**

AFTER the Study-wide Amendment has been uploaded for the Lead Site or Overall Study, site approvals can be added.

 Click on the site approvals button on the Study-wide IRB Approvals tab (see in the screenshot). Study Managers can also click the Uploading Relying Site Approvals step on their GETTING STARTED checklist.
Study-wide IRB Approvals Approval History Status Summary
Study-wide IRB Approvals Approval History Status Summary
Study-wide IRB Approvals Approval History Status Summary

- 2. In the Relying Site Approvals dialog, select the **name of the site** for which you are uploading approval. (All sites who have ceded review appear in the Relying Site Approvals dialog, but only sites approved on the previous version will have a have a review type of Amendment: Full/Expedited.)
- 3. Change the Status to **approved** and
  - o Ensure the correct **Review Type** is selected.
  - Is Site Enrolling? will default to the most recent enrollment status for the site. If the site is not, nor plans to enroll, you will not be required to upload a Consent & Assent document.
  - The dates from the overall study approval will be auto-populated for all sites that had approval on the previous version.
- 4. Other **Site-Specific Documents** that were approved in the previous version will also be carried forward. Please verify that these documents are still part of the approved set of documents.
- Upload any new/revised site-specific documents and ensure the correct versions of all approved documents are listed. If consents or other documents changed, delete them, and upload new versions.
- 6. Click **Save**. IREx will notify the (1) Reviewing IRB Liaisons, (2) site Liaison(s), (3) the IREx Study Manager(s), and (4) site's study contacts of the new approval. The documents will appear on the Approval History tab for the site.

#### **ADDITIONAL TIPS:**

- You can upload approvals for more than one site at a time by selecting another site name (item 2 above) and completing items 3-5 for each site before saving.
- To save information without notifying a site, change the approval status to *pending* or *leave it blank*. You can return later to complete the approval.

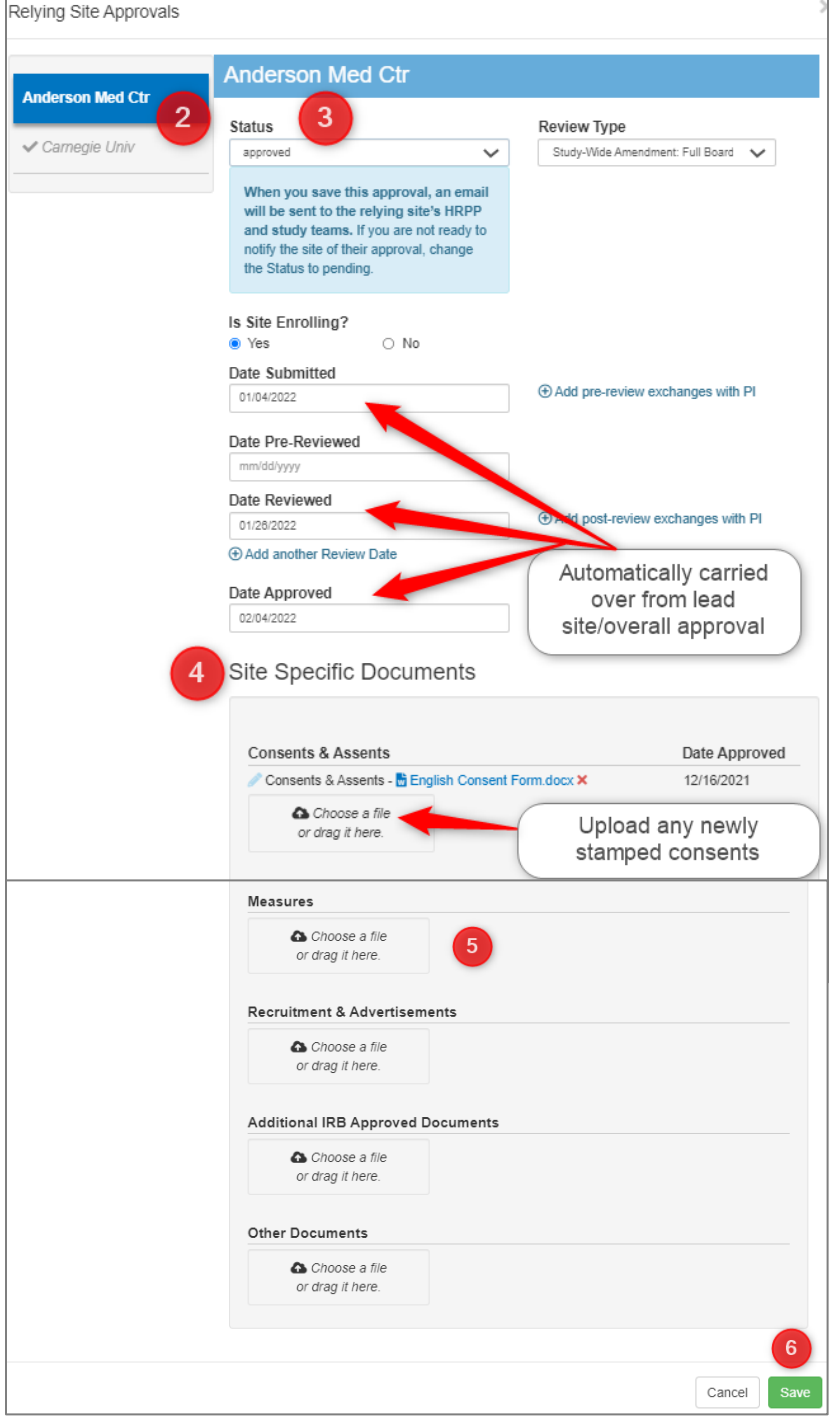